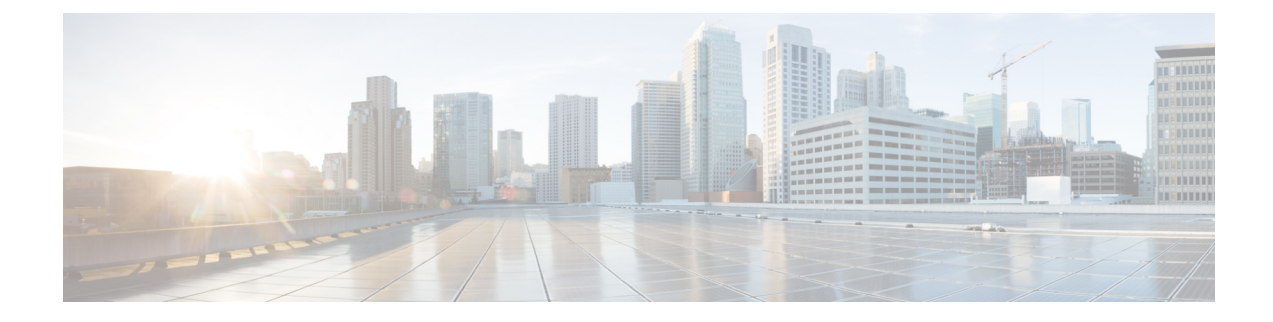

# **Installing the Controller in a KVM Environment**

- Overview of Kernel-Based Virtual Machine Environment, on page 1
- Installation Procedure in a KVM Environment, on page 2
- Installing the Controller with Linux Bridge Networking Using the .qcow2 Image, on page 3
- Installing the Controller with Vrish Using the ISO Image, on page 4
- Installing the Controller with OVS Networking Using the .qcow2 Image, on page 5
- Installing the Controller with Vrish Using Bootstrap Configuration, on page 6
- Creating Controller Instance Through VMM Using ISO Image, on page 7
- Bootstrap Configuration with KVM VMM (virt-manager), on page 8
- Configuring SR-IOV for KVM, on page 9
- Attaching the SR-IOV to the Controller, on page 11
- Verifying SR-IOV Driver and Firmware Version, on page 13

### **Overview of Kernel-Based Virtual Machine Environment**

Cisco Catalyst 9800 Wireless Controller for Cloud is supported on top of Ubuntu, Red Hat Enterprise Linux (RHEL) 7.2, and Red Hat Enterprise Virtualization (RHEV) using the Kernel-Based Virtual Machine (KVM). Installation on a KVM requires the creation of a virtual machine (VM) and installation using a .iso file or a .qcow2 file. The VM can be launched using the KVM command line or Virsh.

- .qcow2: Used for booting a software image in KVM environments.
- .iso: Used to manually install the Cisco Catalyst 9800 Wireless Controller for Cloud using the Virsh tool. You must also have a virsh.xml file with a sample XML configuration to launch the controller in KVM environments using virsh commands.

#### **Supported Profile Configurations**

The supported profile configurations are:

#### **Table 1: Supported Profile Configurations**

| Profiles  | CPUs    | RAM  | APs  | Clients |
|-----------|---------|------|------|---------|
| Ultra-Low | 2 vCPUs | 6 GB | 100  | 1,000   |
| Small     | 4 vCPUs | 8 GB | 1000 | 10,000  |

| Profiles | CPUs     | RAM   | APs  | Clients |
|----------|----------|-------|------|---------|
| Medium   | 6 vCPUs  | 16 GB | 3000 | 32,0000 |
| Large    | 10 vCPUs | 32 GB | 6000 | 64,0000 |

#### **Supported Networking Options**

The following are the networking options supported:

- · Linux bridge
- Open vSwitch (OVS)

#### **Required Packages for a KVM Installation**

The required packages for a KVM installation are:

- Qemu-kvm
- Qemu-utils
- Uml-utilities
- Socat
- KVM
- Libvirt-bin
- Virtinst

### Installation Procedure in a KVM Environment

You can install Cisco Catalyst 9800 Wireless Controller for Cloud in a KVM environment either by using the self-installing package that guides you through the installation steps or by using one of the management software supported by KVM, such as virt-manager, virt install, or virsh.

The KVM Installer package is a self-installing package for KVM. When you run this package, it provides the following modes:

- Default: Installs the controller using the bundled image file and one of the default VM configuration options (small, medium, or large).
- Interactive: Allows customization of the VM configuration and provides the option to install the bundled image file or a separate .qcow2 image.

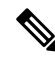

Note

For a list of unsupported VM operations, refer to *Supported VMware Features and Operations* section in Installing in a VMware ESXi Environment chapter.

#### Before you begin

Download the .run executable from the Cisco Catalyst 9800 Wireless Controller for Cloud software installation image package and copy it to a local drive of the host machine.

# Installing the Controller with Linux Bridge Networking Using the .qcow2 Image

This procedure provides general guidelines for manually creating the VM for the controller; the exact steps that you should perform may vary depending on the characteristics of your KVM environment and setup. For more information, see the Red Hat Linux, Ubuntu, and Virsh documentation.

Using the **virt-install** command, create an instance and boot, using the following syntax:

```
--connect=qemu:///system \
--os-type=linux \
--os-variant=rhel4 \
--arch=x86 64 \
--cpu host \
--console pty,target type=virtio \
--hvm ∖
--import \
--name=my c9k vm \
--disk path=<path to c9800-c qcow2>,bus=ide,format=qcow2 \
--vcpus=1, sockets=1, cores=1, threads=1 \
--ram=4096 \
--network=network:<network name>,model=virtio \
--network=network:<network name>,model=virtio \
--network=network:<network name>, model=virtio
                                                --noreboot \
```

Use the following syntax for the Ultra-Low profile:

```
--connect=qemu:///system \
--os-type=linux \
--os-variant=rhel4 \
--arch=x86 64 \
--cpu host \
--console pty,target type=virtio \
--hvm ∖
--import \
--name=my_c9k_vm \
--disk path=<path_to_c9800-c_qcow2>,bus=ide,format=qcow2 \
--vcpus=1, sockets=1, cores=1, threads=1 \
--ram=6144 \
--network=network:<network name>,model=virtio \
--network=network:<network name>,model=virtio \
--network=network:<network name>,model=virtio
                                                --noreboot \
```

**Note** After the installation is complete, the controller VM is shutdown. Start the controller VM using the **virsh start** command.

### Installing the Controller with Vrish Using the ISO Image

This procedure provides a general guideline for manually creating the VM for the controller; the exact steps that you need to perform may vary depending on the characteristics of your KVM environment and setup. For more information, see the Red Hat Linux, Ubuntu and Virsh documentation.

**Step 1** Create an 16 GB disk image in .qcow2 format using the qemu-img command:

qemu-img create -f qcow2 c9000-c disk.qcow2 16G

**Step 2** Use the **virt-install** command to install the controller. This requires the correct permissions to create a new VM. The following example shows how to create a 1-vCPU VM with 4-GB of RAM, and three network interfaces.

```
virt-install \
--connect=qemu:///system \
--os-type=linux \
--os-variant=rhel4 \
--arch=x86 64 \
--cpu host \
--hvm ∖
--import
--name=my c9k vm \
--cdrom=<path to c9800-c iso> \
--disk path=c9000-c disk.qcow2,bus=virtio,size=8,sparse=false,cache=none,format=qcow2 \
--ram=4096 \
--vcpus=1, sockets=1, cores=1, threads=1 \
--network=network:<network name>,model=virtio \
--network=network:<network name>.model=virtio \
--network=network:<network name>, model=virtio \
--noreboot \
```

The following example shows how to create a 1-vCPU VM with 4-GB of RAM, and three network interfaces, in the Ultra-Low profile:

```
virt-install \
--connect=qemu:///system \
--os-type=linux \
--os-variant=rhel4 \
--arch=x86 64 \
--cpu host
--hvm ∖
--import \
--name=my c9k vm \
--cdrom=<path to c9800-c iso> \
--disk path=c9000-c disk.qcow2,bus=virtio,size=8,sparse=false,cache=none,format=qcow2 \
--ram=6144 \
--vcpus=1, sockets=1, cores=1, threads=1 \
--network=network:<network name>, model=virtio \
--network=network:<network name>,model=virtio \
--network=network:<network name>,model=virtio \
--noreboot
```

**Note** The **virt-install** command creates a new VM instance and the controller installs the image on the specified disk file. After the installation is complete, the controller VM is shutdown. Start the controller VM using the **virsh** start command.

# Installing the Controller with OVS Networking Using the .qcow2 Image

This procedure provides a general guideline for manually creating the VM for the controller; the exact steps that you need to perform may vary depending on the characteristics of your KVM environment and setup. For more information, see the Red Hat Linux, Ubuntu and Virsh documentation.

Using the virt-install command, create an instance and boot, using the following syntax:

```
--connect=gemu:///system \
--os-type=linux \
--os-variant=rhel4 \
--arch=x86 64 \
--cpu host \
--console pty,target_type=virtio \
--hvm \
--import \
--name=my c9k vm \
--cdrom=<path to c9800-c iso> \
--disk path=c9000-c_disk.qcow2,bus=virtio,size=8,sparse=false,cache=none,format=qcow2 
--ram=4096 \
--vcpus=1, sockets=1, cores=1, threads=1 \
--network=network:<network name>,model=virtio \
--network=network:<network name>,model=virtio
--network=network:<network name>,model=virtio \
--noreboot \
```

Use the following syntax for Ultra-Low profile:

```
--connect=qemu:///system \
--os-type=linux \
--os-variant=rhel4 \setminus
--arch=x86 64 \setminus
--cpu host \
--console pty,target_type=virtio \
--hvm ∖
--import \setminus
--name=my c9k vm \
--cdrom=<path to c9800-c iso> \
--disk path=c9000-c disk.qcow2,bus=virtio,size=8,sparse=false,cache=none,format=qcow2 \
--ram=6144 \
--vcpus=1, sockets=1, cores=1, threads=1 \
--network=network:<network name>,model=virtio \
--network=network:<network name>,model=virtio \
--network=network:<network name>,model=virtio \
--noreboot \
```

# **Note** After the installation is complete, the controller VM is shutdown. Start the controller VM using the **virsh start** command.

# Installing the Controller with Vrish Using Bootstrap Configuration

This procedure provides a general guideline for manually creating the VM for the controller; the exact steps that you need to perform may vary depending on the characteristics of your KVM environment and setup. For more information, see the Red Hat Linux, Ubuntu and Virsh documentation.

#### Before you begin

Create a text file named *iosxe\_config.txt* with the required configuration and create a .iso image using the following command by providing the iosxe\_config.txt file as input: **mkisofs -l -o** *iso-file-name.iso iosxe\_config.txt* 

mkisofs -l -o test.iso iosxe config.txt

A sample configuration file is given below:

```
hostname C9800-CL
license smart enable
username lab privilege 15 password lab
ip domain-name cisco.com
interface GigabitEthernet1
  ip address 10.0.0.5 255.255.255.0
  no shut
exit
ip route 0.0.0.0 0.0.0.0 10.0.0.1
line vty 0 4
  login local
exit
```

Use the **virt-install** command to install the controller. Use of this command requires proper privileges to create a new VM. The following example shows how to create a 1-vCPU VM with 4-GB of RAM, and three network interfaces.

```
virt-install \
--connect=qemu:///system \
--os-type=linux \
--os-variant=rhel4 \
--arch=x86 64 \
--cpu host \
--console pty,target type=virtio \
--hvm ∖
--import \
--name=my c9k vm \
--disk path=<path to c9800-c qcow2>,bus=ide,format=qcow2 \
--vcpus=1, sockets=1, cores=1, threads=1 \
--ram=4096 \
--network=network:<network name>,model=virtio \
--network=network:<network name>,model=virtio \
--network=network:<network name>,model=virtio \
--noreboot \
```

The following example shows how to create a 1-vCPU VM with 4-GB of RAM, and three network interfaces, for an Ultra-Low profile:

```
virt-install \
--connect=qemu:///system \
--os-type=linux \
```

```
--os-variant=rhel4 \
--arch=x86_64 \
--cpu host \
--console pty,target_type=virtio \
--hvm \
--import \
--name=my_c9k_vm \
--disk path=<path_to_c9800-c_qcow2>,bus=ide,format=qcow2 \
--vcpus=1,sockets=1,cores=1,threads=1 \
--ram=6144 \
--network=network:<network name>,model=virtio \
--network=network:<network name>,model=virtio \
--network=network:<network name>,model=virtio \
--noreboot \
```

# **Creating Controller Instance Through VMM Using ISO Image**

| Step 1                     | Start the virt-manager using <b>Applications &gt; System Tools &gt; Virtual Machine Manager</b> .                                                                                                    |
|----------------------------|----------------------------------------------------------------------------------------------------|
|                            | You may be asked to select the hypervisor and enter your root password.                                                                                                    |
| Step 2<br>Step 3           | <ul> <li>Choose File option on top and select New Virtual Machine option.</li> <li>Enter the virtual machine details:</li> <li>a) Enter a Name for the VM.</li> <li>b) In the operating system option, select Local install media.</li> <li>c) Click Forward.</li> </ul>        |
| Step 4<br>Step 5<br>Step 6 | <ul> <li>Select the ISO image from the disk.</li> <li>Select Automatically Detect operating system based on install media.</li> <li>Configure the memory and CPU options:</li> <li>a) Set Memory (RAM).</li> <li>b) Set CPUs.</li> <li>c) Click Forward to continue.</li> </ul> |
| Step 7<br>Step 8<br>Step 9 | Set disk image size as 16 GB and click <b>Forward</b> .<br>Enter the instance name.<br>Check the <b>Customize configuration before install</b> box first before you click <b>Finish</b> .<br>This allows you to add additional NICs.                                            |
| Step 10<br>Step 11         | Select the Network tab to add additional NICs.Select theNetwork from the Network source drop-down.NoteOnly virtio network driver is supported.                                                                                                    |
| Step 12<br>Step 13         | Select the <b>Portgroup</b> using the drop-down.<br>Click <b>Finish</b> .                                                                                                    |

# **Bootstrap Configuration with KVM VMM (virt-manager)**

The virt-manager, also known as Virtual Machine Manager, is a desktop application for managing virtual machines through libvirt. It presents a summary view of running domains, their live performance and resource utilization statistics. Wizards enable the creation of new domains, and configuration and adjustment of a domain's resource allocation and virtual hardware. An embedded VNC and SPICE client viewer presents a full graphical console to the guest domain.

| Step 1           | Start virt-manager Applications > System Tools > Virtual Machine Manager.                                                                                                    |  |  |  |
|------------------|----------------------------------------------------------------------------------------------------|--|--|--|
|                  | You may be asked to select the hypervisor and/or enter your root password.                                                                                                    |  |  |  |
| Step 2<br>Step 3 | <ul> <li>Select File option on top and click New Virtual Machine option.</li> <li>Enter the virtual machine details:</li> <li>a) Specify a Name.</li> <li>b) For the operating system, select Import existing disk image.</li> <li>This method allows you to import a disk image (containing a pre-installed bootable operating system if you select</li> </ul> |  |  |  |
|                  | the qcow2 image) to it.                                                                                                    |  |  |  |
|                  | c) Click <b>Forward</b> to continue.                                                                                                    |  |  |  |
| Step 4<br>Step 5 | <ul> <li>Select the controller qcow2 image path.</li> <li>Configure the memory and CPU options:</li> <li>a) Set Memory (RAM) to <i>8192</i>.</li> <li>b) Set CPUs to <i>4</i>.</li> <li>c) Click Forward to continue.</li> </ul>                                                                                                    |  |  |  |
|                  | <b>Note</b> These steps help you to configure the Cisco Catalyst 9800-CL Cloud Wireless Controller Small Profile. For more information about resource requirements for all variants, refer to Table 1                                                                                                    |  |  |  |
| Step 6           | Enter the instance name.                                                                                                    |  |  |  |
| Step 7           | Check the Customize configuration before install box first before you click Finish.                                                                                                    |  |  |  |
|                  | This allows you to add more NICs.                                                                                                    |  |  |  |
| Step 8           | Select the <b>Network</b> .                                                                                                    |  |  |  |
|                  | Choose either bridge or network.                                                                                                    |  |  |  |
| Step 9           | Click <b>Finish</b> .                                                                                                    |  |  |  |
| Step 10          | Double click on the Instance name to edit it.                                                                                                    |  |  |  |
| Step 11          | Select <i>i</i> to get the Instance information                                                                                                    |  |  |  |
| Step 12          | Select Begin Installation to start the Instance.                                                                                                    |  |  |  |
| Step 13          | Click the <b>Monitor</b> symbol to go to the Virtual Console.                                                                                                    |  |  |  |
|                  |                                                                                                    |  |  |  |

# **Configuring SR-IOV for KVM**

### **Recommended Software Versions for SR-IOV**

#### Table 2: List of Supported NIC Types

| NIC            | Firmware | Driver Version  | Host OS                             |
|----------------|----------|-----------------|-------------------------------------|
| Intel x710     | 7.10     | I40e 2.10.19.82 | KVM RedHat Version 7.5<br>and above |
| Ciscoized x710 | 7.0      | I40e 2.10.19.82 | KVM RedHat Version 7.5<br>and above |

### **Enabling Intel VT-D**

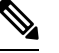

Note

e You need to have root permissions to perform subsequent tasks.

To enable Intel VT-D, perform the following steps:

- **Step 1** In the /etc/sysconfig/grub file and GRUB\_CMDLINX\_LINUX line, add the intel\_iommu=on and iommu=pt parameters at the end.
- **Step 2** Regenerate the /etc/grub2.cfg file by executing the following command:

grub2-mkconfig -o /etc/grub2.cfg

Note In case of EFI, execute the following command:

grub2-mkconfig -o /etc/grub2-efi.cfg

**Step 3** Reboot the system for the changes to take effect.

Your system is now capable of PCI device assignment.

### **Configuring SR-IOV Mode Virtual Functions (VFs) on the Interface**

If VF is not available, configure SR-IOV VF using the following commands:

Step 1 Configure VF on the interface: echo "no\_of\_vfs" > /sys/class/net/<interface\_name>/device/sriov\_numvfs Sample output: echo 1 > /sys/class/net/enp129s0f0/device/sriov numvfs

Here, one VF is created for each port for maximum performance.

**Step 2** Configure spoofcheck, trust mode, and MAC on the VF using the following commands:

```
ip link set dev enp129s0f0 vf 0 trust on
ip link set enp129s0f0 vf 0 spoofchk off
ip link set enp129s0f0 vf 0 mac 3c:fd:fe:de:cc:bc
```

**Note** The MAC addresses must be unique.

**Step 3** Verify the settings using the following command:

ip link show interface\_name

Sample output:

```
ip link show enpl29s0f0
6: enpl29s0f0: <BROADCAST,MULTICAST> mtu 1500 qdisc noop state DOWN mode DEFAULT group default qlen
1000
link/ether 3c:fd:fe:de:01:bc brd ff:ff:ff:ff:ff
vf 0 MAC 3c:fd:fe:de:cc:bc, spoof checking off, link-state auto, trust on
```

### **Configuring SR-IOV Setting Persistence**

SR-IOV configurations configured in the above way are not persistent across reboots. To resolve this issue, you can execute the above configuration as a service that is auto-enabled on host reboots.

**Step 1** Create a bash script with the commands to be persisted. You need to write the script in /usr/bin/sriov-config file as follows:

```
#!/bin/sh
echo "no_of_vfs" > /sys/class/net/<interface_name>/device/sriov_numvfs
ip link set dev <interface_name> vf 0 trust on
ip link set <interface_name> vf 0 spoofchk off
ip link set <interface_name> vf 0 mac 3c:fd:fe:de:cc:bc
```

Sample output:

```
#!/bin/sh
echo 1 > /sys/class/net/enp129s0f0/device/sriov_numvfs
ip link set dev enp129s0f0 vf 0 trust on
ip link set enp129s0f0 vf 0 spoofchk off
ip link set enp129s0f0 vf 0 mac 3c:fd:fe:de:cc:bc
```

#### **Note** You need to repeat the same steps for all VFs.

**Step 2** Provide execute permission for the script:

#### chmod 777 /usr/bin/sriov-config

**Step 3** Create the system service: Define a new system service to be executed at the end of the boot. This service executes the bash script which has the required sriov commands as mentioned in **Step 1**.

Note Create a new file named sriov.service in /usr/lib/systemd/system and add the following content:

```
[Unit]
Description=SR-IOV configuration
After=rc-local.service
Before=getty.target
[Service]
Type=oneshot
ExecStart=/usr/bin/sriov-config
[Install]
WantedBy=multi-user.target
```

Note The ExecStart=/usr/bin/sriov-config command line executes the script.

Step 4 Enable and start the sriov.service using the following command: systemctl --now enable sriov.service

**Note** This command starts the service immediately and ensures that the service is run every time the host reboots.

For more information on the SR-IOV configuration for KVM, see:

https://www.intel.com/content/www/us/en/embedded/products/networking/xl710-sr-iov-config-guide-gbe-linux-brief.html

### Attaching the SR-IOV to the Controller

#### Attaching to a New Virtual Machine Using Command Line

Use the **host device** option of **virt-install** to add the PCI VF devices. Use the information from **Step 1** (Configuring SR-IOV Mode Virtual Functions (VFs) on the Interface, on page 9) and PCI BDF number to attach the devices.

Virtual Functions on Intel Corporation Ethernet Controller X710 for 10GbE SFP+. (enp129s0f0):

| PCI BDF      |            | Interface  |
|--------------|------------|------------|
| =======      |            |            |
| 0000:18:06.0 | enp129s0f0 |            |
| 0000:18:06.1 |            | enp129s0f1 |

#### **Creating and Launching a VM**

To create and launch a VM, use the following example for the Ultra-Low profile:

You get to view the VM console using the following command:

```
virsh console ewlc_sriov_3-18
```

```
Connected to domain ewlc_sriov_3-18 Escape character is ^]
```

You can enter the following command to verify the SR-IOV drivers for the interface:

**Device** > enable

#### Device #show platform software vnic-if interface-mapping

```
Device # show platform software vnic-if interface-mapping
Interface Name Driver Name Mac Addr
GigabitEthernet2 net_i40e_vf 3cfd.fede.ccbd
GigabitEthernet1 net_i40e_vf 3cfd.fede.ccbc
```

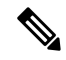

Note The MAC address mentioned above is the same as the one that is set for the VF.

You can verify the processor, memory, vNIC, hypervisor, and throughput profile details using the following command:

```
Device# show platform software system all
Controller Details:
_____
VM Template: medium
Throughput Profile: high
AP Scale: 3000
Client Scale: 32000
WNCD instances: 3
Processor Details
_____
Number of Processors : 9
Processor : 1 - 9
vendor id : GenuineIntel
cpu MHz : 2593.748
cache size : 4096 KB
Crypto Supported : Yes
model name : Intel Core Processor (Haswell, IBRS)
Memory Details
_____
Physical Memory : 16363364KB
VNIC Details
_____
NameMac AddressDriver NameStatusGigabitEthernet13cfd.fede.ccbcnet_i40e_vfDOWN1522GigabitEthernet23cfd.fede.ccbdnet_i40e_vfDOWN1522
                                                       Status Platform MTU
Hypervisor Details
------
Hypervisor: KVM
Manufacturer: Red Hat
Product Name: KVM
Serial Number: Not Specified
UUID: 0E3546DD-DE6E-400D-9B3D-025215519CB8
image variant :
Boot Details
_____
```

Boot mode: BIOS Bootloader version: 1.1

For the Ultra-Low profile, you can verify the processor, memory, vNIC, hypervisor, and throughput profile details using the following command:

Device# show platform software system all

```
Controller Details:
_____
VM Template: ultra-low
Throughput Profile: low
AP Scale: 100
Client Scale: 1000
WNCD instances: 1
Processor Details
_____
Number of Processors : 2
Processor : 1 - 2
vendor id : GenuineIntel
cpu MHz : 3192.307
cache size : 25600 KB
Crypto Supported : Yes
model name : Intel(R) Xeon(R) CPU E5-2667 v4 @ 3.20GHz
Memory Details
_____
Physical Memory : 6018440KB
VNIC Details
_____
NameMac AddressDriver NameStatusPlatform MTUGigabitEthernet1000c.290b.a787net_vmxnet3UP1500
GigabitEthernet2000c.290b.a791net_vmxnet3GigabitEthernet3000c.290b.a79bnet_vmxnet3
                                                   UP
UP
                                                           1500
                                                             1500
Hypervisor Details
_____
Manufacturer: VMware, Inc.
Product Name: VMware Virtual Platform
Serial Number: VMware-56 4d b8 4a d8 db 99 d1-a8 a8 8f c4 be 0b a7 87
UUID: 4ab84d56-dbd8-d199-a8a8-8fc4be0ba787
image variant :
Boot Details
_____
Boot mode: BIOS
Bootloader version: 3.3
```

### Attaching an Interface to the Controller Using KVM VMM (virt-manager)

In the virt-manager, select **Hardware > Add Hardware** to add the PCI host device to the VM. Navigate to the NIC card and choose the VF that needs to be attached to the VM.

Once the PCI is added to the VM, you can start the VM.

### Verifying SR-IOV Driver and Firmware Version

You can verify the ethernet and driver versions using the following command:

```
ethtool -i <interface_name>
```

**Note** You need to execute this command on the host machine.

```
[root@cpp-rhel-perf ~]# ethtool -i enp129s0f0
driver: i40e
version: 2.10.19.82
firmware-version: 7.10 0x8000646c 1.2527.0
expansion-rom-version:
bus-info: 0000:81:00.0
```

You can print the ethernet information, driver versions, and SR-IOV VF names using the following command:

```
lspci | grep -i eth
```

```
[root@cpp-rhel-perf ~]# lspci | grep -i eth
81:00.0 Ethernet controller: Intel Corporation Ethernet Controller X710 for 10GbE SFP+ (rev
02)
81:00.1 Ethernet controller: Intel Corporation Ethernet Controller X710 for 10GbE SFP+ (rev
02)
81:02.0 Ethernet controller: Intel Corporation Ethernet Virtual Function 700 Series (rev
02)
81:0a.0 Ethernet controller: Intel Corporation Ethernet Virtual Function 700 Series (rev
02)
```

For information on the firmware for Intel NIC, see:

https://downloadcenter.intel.com/product/82947/Intel-Ethernet-Controller-X710-Series

For information on the driver for Intel and Cisco NIC, see:

https://downloadcenter.intel.com/download/24411/ Intel-Network-Adapter-Driver-for-PCIe-40-Gigabit-Ethernet-Network-Connections-Under-Linux-?product=82947

For information on the firmware for Cisco NIC, see:

https://www.cisco.com/c/en/us/support/servers-unified-computing/ucs-c-series-rack-servers/tsd-products-support-series-home.html